IBM Case Manager Mobile Version 1.0.0.11

Users' Guide

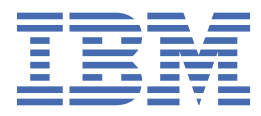

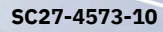

This edition applies to version 1.0.0.11 of IBM Case Manager Mobile (product number 5725-W63) and to all subsequent releases and modifications until otherwise indicated in new editions.

© Copyright International Business Machines Corporation 2016, 2020. US Government Users Restricted Rights – Use, duplication or disclosure restricted by GSA ADP Schedule Contract with IBM Corp.

# **IBM Case Manager Mobile: User Guide**

# Welcome

Welcome to the IBM Case Manager Mobile documentation, where you can find information about how to install, administer, and use IBM Case Manager Mobile.

# Versions

1.0.0.11

# Overview

IBM Case Manager Mobile is a mobile app that enables you to access and complete your work when away from your office or desk.

IBM Case Manager Mobile is compatible with the Apple iOS platform on both iPhone and iPad and with the Google Android platform on Android smartphone devices.

Before deploying IBM Case Manager Mobile in production, you must have a licensed version of IBM Case Manager.

You must also install the IBM Case Manager Mobile Configurator plug-in for IBM Content Navigator on your production system.

This plug-in enables administrators to customize theming and branding; and customize app behavior without writing code. These features are discussed further in "Administrators".

# **Document Prerequisites**

This document assumes the reader has a working knowledge of IBM Case Manager and its associated case management concepts. For more information, see IBM Case Manager V5.3.3 documentation.

# **App Users**

A case worker who uses the app on a mobile device is considered an app user.

## **Getting Started**

#### **Installation Prerequisites**

To install and use IBM Case Manager Mobile you must have the following server components preinstalled:

- IBM Case Manager V5.3.3
- IBM Conent Navigator V3.0.6
- IBM Content Process Engine V5.5.X

You must be using one of the following devices:

- An iPhone or iPad with iOS 13.0.0 or later
- An Android smartphone with Android 8.1 or later

#### Installing IBM Case Manager Mobile Configurator

The IBM Case Manager Mobile Configurator is an IBM Content Navigator plug-in that you must install before using the IBM Case Manager Mobile app. This plug-in provides the following functions:

- Efficient web services to which the IBM Case Manager Mobile app can connect
- Configuration of behavior for the IBM Case Manager Mobile app
- Configuration of Mobile Device Management for the IBM Case Manager Mobile app

To install IBM Case Manager Mobile Configurator:

- 1. Download the plug-in from Fix Central.
- 2. Install the plug-in from the IBM Content Navigator administration panel.

#### Installing IBM Case Manager Mobile app

Install the IBM Case Manager Mobile app from one of the following sources:

- 1. The iTunes App Store or Google Play Store
- 2. The Apple Volume Purchase Program

### **App overview**

#### Logging in

In order to login to IBM Case Manager Mobile, enter your IBM Content Navigator URL, username, and password.

Alternatively, tap the "Use Demo" icon to automatically load a demo case.

If you experience trouble logging into the application, contact your administrator or support team.

The app provides generic support for SAML 2.0 Standard authentication. Before trying to login using SAML please check the Case Manager documentation (https://www.ibm.com/support/knowledgecenter/en/SSCTJ4\_5.3.3/com.ibm.casemgmt.design.doc/acmcf013.htm) to ensure that the IdP (Identity provider) redirects to the same resource you pointed to in the login phase of the Case Manager Mobile client.

#### Navigation

The IBM Case Manager Mobile has two different forms of navigation

- Smartphone
- Tablet

#### Smartphone

The Smartphone navigation allows you to navigate between solutions by swiping left or right. The "page control" dots at the top of the screen indicate the number of solutions and the index of the current solution.

The initial view of the solution shows a photograph indicating landmarks that are geographically close to your location. The view also indicates the number of open tasks in your first role in-basket.

You can then scroll to view:

- An outbox that shows tasks that you have updated and are pending upload (iOS only)
- · Personal in-baskets
- Role-based in-baskets
- A map showing nearby tasks

#### Tablet

The tablet navigation comprises a "split" view with a "master" navigation on the left and a "detail" view on the right.

The "master" view allows navigation to the following screens:

- A dashboard showing the number of open tasks in your role in-baskets
- A map showing nearby tasks
- An outbox that shows the tasks that you have updated and are pending upload
- Personal in-baskets
- Role-based in-baskets

#### Feature overview

#### How-to guide

The following section explains how you can use the IBM Case Manager Mobile to complete common tasks.

#### Listing tasks in an in-basket

Opening a personal or role in-basket shows the tasks belonging to that in-basket. To refresh the list, scroll to the top and then pull down the list. This action is known as "pull-down-to-refresh".

#### **Executing tasks**

You can use IBM Case Manager Mobile to perform the following tasks:

- Update task properties
- Execute task workflow responses
- Lock and unlock tasks
- Move tasks to inbox
- Reassign tasks
- Download documents per case
- Upload, copy, and paste documents when offline
- Add cases when offline

To execute one of these actions for a task:

- 1. Choose a task from any in-basket.
- 2. On the task screen, choose the action to perform.

You can also perform a sideways swipe on the task in an in-basket to get a list of quick actions.

#### Viewing case information on the case screen

To view case information:

- 1. Navigate to a task.
- 2. Tap the "case" icon.

From the case screen, you can view:

- Case tasks
- Case comments
- Case documents
- Case history

You can also view and edit case properties.

#### Adding a new case

To add a new case:

- 1. Navigate to the solutions screen.
- 2. Select the "Add Case" option.
- 3. Select the right "Case type" and complete form.
- 4. Tap the "Add Case" button at the bottom. (This feature is also available offline)

#### Adding a case comment

To add a comment to a case:

- 1. Navigate to the case screen.
- 2. Select the "Comments" option.
- 3. Tap the "Add" button and type your comment.
- 4. Tap the "Done" button.

#### Subscribe to receive notifications

To receive notifications for a particular case comment:

- 1. Navigate to the case screen.
- 2. Select the "Comments" option.
- 3. Tap the "Alert" icon.
- 4. Notifications will be received when the app is in the background.

#### Uploading a photo or document to a case

To upload photos or documents:

- 1. Navigate to case screen.
- 2. Select the "Documents" option.
- 3. Tap the "Add" button and then select the option to either "Take a Photo" or "Upload from Camera Roll".
- 4. Select document to be uploaded.
- 5. Edit or rename title of document to be uploaded.

#### Viewing document properties

To view document properties:

- 1. Navigate to case screen.
- 2. Select the "Documents" option.
- 3. Navigate to the document you would like to open.
- 4. Tap the "(i)" button in the top right of the screen.

#### Creating discretionary tasks

To create a discretionary task:

- 1. Navigate to the case screen.
- 2. Select the "Tasks" option.
- 3. Tap the "Add" button to create a new discretionary task.

#### Locating nearby tasks

To locate tasks in geographic proximity, navigate to the 'Nearby tasks' option. For more information, see "Navigation."

Tasks are plotted on the map by using the "lat" (Latitude) and "lon" (Longitude) properties of a case. You can set these properties by using the IBM Case Manager desktop client.

To navigate to the task screen for a nearby task, tap the pin for that task. You can locate the task on a three dimensional map by tapping on the "3D" option on the navigation bar.

#### Working offline

Offline working is not supported on Android devices in IBM Case Manager Mobile V1.0.0.2

On Apple devices, you can use IBM Case Manager Mobile when offline to execute or update tasks that you have previously downloaded.

To work offline:

- 1. Navigate to a task.
- 2. Disable internet connectivity on your device (for example, by activating Airplane mode).
- 3. While offline it is possible to:
- · Complete the task
- Update case properties and save changes
- Move to inbox
- Reassign a case to another user
- Add a new task
- Upload documents offline (for example, from camera roll or other mobile applications)
- Paste HTML from clipboard into a case
- Save tasks, cases or documents

The app notifies you that your task will remain in your Outbox until you come back online

Enable internet connectivity on your device. The app uploads your task from your Outbox.

# **Administrators**

Administrators can change behavior in the IBM Case Manager Mobile app by using the IBM Case Manager Mobile Configurator, Case Manager Builder, or Process Designer.

IBM Case Manager Mobile supports all of the functionality available in Case Manager Builder,

except for JavaScript custom widgets.

To access IBM Case Manager Mobile Configurator:

- 1. Navigate to the IBM Case Manager administrative panel on your desktop computer.
- 2. Navigate to the plugins section.
- 3. Click the IBM Case Manager Mobile plug-in.

### **Mobile Property Layouts**

You can create custom property layouts for IBM Case Manager Mobile. To create a custom layout:

- 1. Create a property layout with IBM Case Manager Builder.
- 2. Name the property layout according to the following convention:
- Tasks <Step Name>Mobile , for example InvoiceApprovalMobile
- Adding Cases Add<Case Type Name>Mobile for example AddNewAccountRequestMobile
- Searching for Cases Search<Case Type Name>Mobile for example SearchNewAccountRequestMobile
- Case properties Case<Case Type Name>Mobile for example CaseNewAccountRequestMobile

Currently only single column layouts are supported.

### Mobile task responses

In the IBM Case Manager Mobile Configurator you can specify which task responses should be available in the mobile App.

Navigate to the plugin page and specify in the Mobile Task Responses filed the list of supported responses in the format <Solution Prefix>\_<Step Name>\_<Response> for example CRE\_InvoiceApproval\_Approve, CRE\_InvoiceApproval\_Reject .

Then click on Save.

The items in the list are case and whitespace insensitive. For any tasks listed, only the responses you enter will be shown. If you do not list a task, all responses will be shown for that step.

### **Changing branding/theming**

To change the branding and theming

- Change the logo URL in order to specify a new in-app logo. For example you can use the IBM logo: http://bit.ly/1KV9MJd
- 2. Change the main branding color of the app.

3. Click Save.

To view these changes, log out of and log back in to any running instances of the app.

A service that provides localised images can be found at this address : http://bit.ly/1FkwH0D

### Using web pages for dashboard and add case

You can use a web page to replace the dashboard in the role selection screen. To do so, enter the IBM Case Manager Mobile Configurator and enter the URL of the desired web page in the **Use web url for Dashboard** field.

You can also use a web page to add a new case instead of using the native screen. To do so, enter the IBM Case Manager Mobile Configurator and enter the URL of the desired web page in the **Use web url for Add a new case**.

# FAQs

### What can I do if I cannot log in to the app?

If you cannot log in to IBM Case Manager Mobile, follow these steps:

- 1. Check internet connectivity on your device by using the browser to navigate to a well-known site (for example http://www.ibm.com).
- 2. Ensure that you can reach your IBM Case Manager server by using the browser on your device.
- 3. Ensure you have entered correct credentials.

If you still cannot log in to the app, contact your system administrator.

### What decides which cases I can access?

You can access a case if you are a member of a role to which a task for that case is assigned. The tasks that are assigned to a role are listed in the role-based in-basket.

Tasks can be viewed in in-baskets. Cases can be navigated to from tasks.

### What happens if my device is a shared device?

If your device is a shared device, log out of IBM Case Manager Mobile after you finish using the app.

### Troubleshooting

For further support enquiries, contact your system administrator or IBM Global Support.

### Links

IBM Case Manager documentation:

https://www.ibm.com/support/knowledgecenter/SSCTJ45.3.3/com.ibm.casemgmttoc.doc/casemanager5.3.3.htm

### Notices

This information was developed for products and services offered in the U.S.A. This material may be available from IBM® in other languages. However, you may be required to own a copy of the product or product version in that language in order to access it.

IBM may not offer the products, services, or features discussed in this document in other countries. Consult your local IBM representative for information on the products and services currently available in your area. Any reference to an IBM product, program, or service is not intended to state or imply that only that IBM product, program, or service may be used. Any functionally equivalent product, program, or service that does not infringe any IBM intellectual property right may be used instead. However, it is the user's responsibility to evaluate and verify the operation of any non-IBM product, program, or service.

IBM may have patents or pending patent applications covering subject matter described in this document. The furnishing of this document does not grant you any license to these patents. You can send license inquiries, in writing, to:

IBM Director of Licensing IBM Corporation North Castle Drive Armonk, NY 10504-1785 U.S.A.

For license inquiries regarding double-byte (DBCS) information, contact the IBM Intellectual Property Department in your country or send inquiries, in writing, to:

Intellectual Property Licensing Legal and Intellectual Property Law IBM Japan Ltd. 19-21, Nihonbashi-Hakozakicho, Chuo-ku Tokyo 103-8510, Japan

The following paragraph does not apply to the United Kingdom or any other country where such provisions are inconsistent with local law: INTERNATIONAL BUSINESS MACHINES CORPORATION PROVIDES THIS PUBLICATION "AS IS" WITHOUT WARRANTY OF ANY KIND, EITHER EXPRESS OR IMPLIED, INCLUDING, BUT NOT LIMITED TO, THE IMPLIED WARRANTIES OF NON-INFRINGEMENT, MERCHANTABILITY OR FITNESS FOR A PARTICULAR PURPOSE. Some states do not allow disclaimer of express or implied warranties in certain transactions, therefore, this statement may not apply to you.

This information could include technical inaccuracies or typographical errors. Changes are periodically made to the information herein; these changes will be incorporated in new editions of the publication. IBM may make improvements and/or changes in the product(s) and/or the program(s) described in this publication at any time without notice.

Any references in this information to non-IBM Web sites are provided for convenience only and do not in any manner serve as an endorsement of those Web sites. The materials at those Web sites are not part of the materials for this IBM product and use of those Web sites is at your own risk.

IBM may use or distribute any of the information you supply in any way it believes appropriate without incurring any obligation to you.

Licensees of this program who wish to have information about it for the purpose of enabling: (i) the exchange of information between independently created programs and other programs (including this one) and (ii) the mutual use of the information which has been exchanged, should contact:

IBM Corporation J46A/G4 555 Bailey Avenue San Jose, CA 95141-1003 U.S.A.

Such information may be available, subject to appropriate terms and conditions, including in some cases, payment of a fee.

The licensed program described in this document and all licensed material available for it are provided by IBM under terms of the IBM Customer Agreement, IBM International Program License Agreement or any equivalent agreement between us.

Any performance data contained herein was determined in a controlled environment. Therefore, the results obtained in other operating environments may vary significantly. Some measurements may have been made on development-level systems and there is no guarantee that these measurements will be the same on generally available systems. Furthermore, some measurements may have been estimated through extrapolation. Actual results may vary. Users of this document should verify the applicable data for their specific environment.

Information concerning non-IBM products was obtained from the suppliers of those products, their published announcements or other publicly available sources. IBM has not tested those products and cannot confirm the accuracy of performance, compatibility or any other claims related to non-IBM products. Questions on the capabilities of non-IBM products should be addressed to the suppliers of those products.

All statements regarding IBM's future direction or intent are subject to change or withdrawal without notice, and represent goals and objectives only.

This information contains examples of data and reports used in daily business operations. To illustrate them as completely as possible, the examples include the names of individuals, companies, brands, and products. All of these names are fictitious and any similarity to the names and addresses used by an actual business enterprise is entirely coincidental.

#### Terms and conditions for product documentation

Permissions for the use of these publications are granted subject to the following terms and conditions.

#### Applicability

These terms and conditions are in addition to any terms of use for the IBM website.

#### Personal use

You may reproduce these publications for your personal, noncommercial use provided that all proprietary notices are preserved. You may not distribute, display or make derivative work of these publications, or any portion thereof, without the express consent of IBM.

#### **Commercial use**

You may reproduce, distribute and display these publications solely within your enterprise provided that all proprietary notices are preserved. You may not make derivative works of these publications, or reproduce, distribute or display these publications or any portion thereof outside your enterprise, without the express consent of IBM.

#### **Rights**

Except as expressly granted in this permission, no other permissions, licenses or rights are granted, either express or implied, to the publications or any information, data, software or other intellectual property contained therein.

IBM reserves the right to withdraw the permissions granted herein whenever, in its discretion, the use of the publications is detrimental to its interest or, as determined by IBM, the above instructions are not being properly followed.

You may not download, export or re-export this information except in full compliance with all applicable laws and regulations, including all United States export laws and regulations.

IBM MAKES NO GUARANTEE ABOUT THE CONTENT OF THESE PUBLICATIONS. THE PUBLICATIONS ARE PROVIDED "AS-IS" AND WITHOUT WARRANTY OF ANY KIND, EITHER EXPRESSED OR IMPLIED, INCLUDING BUT NOT LIMITED TO IMPLIED WARRANTIES OF MERCHANTABILITY, NON-INFRINGEMENT, AND FITNESS FOR A PARTICULAR PURPOSE.

#### Privacy policy considerations

IBM Software products, including software as a service solutions, ("Software Offerings") may use cookies or other technologies to collect product usage information, to help improve the end user experience, to tailor interactions with the end user or for other purposes. In many cases no personally identifiable information is collected by the Software Offerings. Some of our Software Offerings can help enable you to collect personally identifiable information. If this Software Offering uses cookies to collect personally identifiable information, specific information about this offering's use of cookies is set forth below.

This Software Offering does not use cookies or other technologies to collect personally identifiable information.

If the configurations deployed for this Software Offering provide you as customer the ability to

collect personally identifiable information from end users via cookies and other technologies, you should seek your own legal advice about any laws applicable to such data collection, including any requirements for notice and consent.

For more information about the use of various technologies, including cookies, for these purposes, See IBM's Privacy Policy at http://www.ibm.com/privacy and IBM's Online Privacy Statement at http://www.ibm.com/privacy/details the section entitled "Cookies, Web Beacons and Other Technologies" and the "IBM Software Products and Software-as-a-Service Privacy Statement" at http://www.ibm.com/software/info/product-privacy.

### Trademarks

The following terms are trademarks of the International Business Machines Corporation in the United States, other countries, or both: http://www.ibm.com/legal/copytrade.shtml

Other product and service names might be trademarks of IBM or other companies.

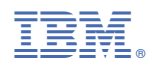

Product Number:

5725-W63

SC27-4573-10

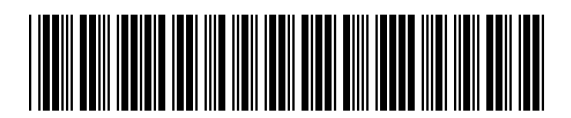